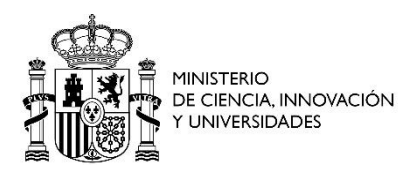

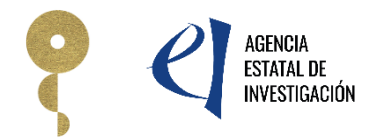

# MANUAL DE USUARIO DE LA APLICACIÓN DE CONTRATOS PREDOCTORALES

Aplicación para la recogida de la información y documentación de las personas que ocuparán los contratos predoctorales

Actuaciones para la formación de personal investigador predoctoral asociadas a líneas prioritarias de investigación

Convocatoria para la concesión de las acreditaciones y ayudas públicas de «Centros de Excelencia Severo Ochoa» y de «Unidades de Excelencia María de Maeztu»

Convocatoria 2023 (BOE del 25/03/2023)

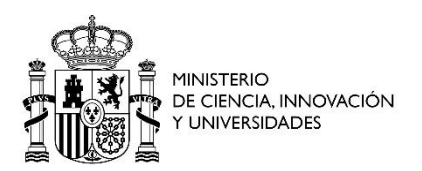

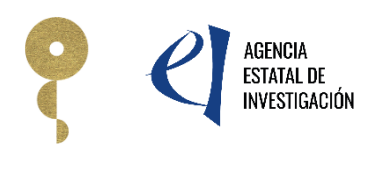

# 1 Índice

| 2  | Alt | a de Representante Legal y entidad3              |
|----|-----|--------------------------------------------------|
| 3  | Ac  | ceso a la aplicación de contratos predoctorales5 |
| 4  | Cr  | eación de un expediente7                         |
| 5  | Me  | enú lateral8                                     |
| 6  | Da  | itos de la entidad9                              |
| 7  | Da  | itos del Representante Legal                     |
| 8  | Da  | itos del proyecto                                |
| 9  | Da  | tos del contratado                               |
| 10 |     | Situación de la persona contratada13             |
| 11 |     | Datos del contrato14                             |
| 12 |     | Documentación                                    |
| 13 |     | Menú superior                                    |
| 14 |     | Estado de la solicitud 19                        |
| 15 |     | Firmar solicitud 19                              |
| 1  | 5.1 | Consideraciones previas a la firma19             |
| 1  | 5.2 | Acceso a la aplicación de firma 19               |
| 1  | 5.3 | Proceso de firma                                 |
| 1  | 5.4 | Ver justificante de registro                     |
| 1  | 5.5 | Prueba de firma23                                |
| 16 |     | Consultas                                        |

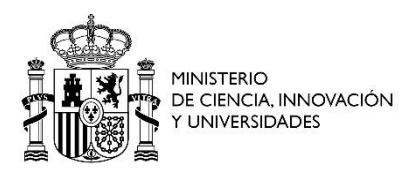

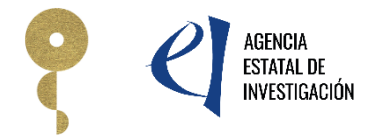

# 2 Alta de Representante Legal y entidad

Para realizar el acceso a la aplicación en el apartado es necesario que el /la usuario/a esté previamente registrado/a en el Registro unificado de solicitantes (<u>https://aplicaciones.ciencia.gob.es/rus/</u>).

| RUS Rejetro de Solicitantes                                                                                                    | Fecha y hora oficial: 04/07/2024 10:45 🔿.<br>kiloma * 🕢                            |
|----------------------------------------------------------------------------------------------------|------------------------------------------------------------------------------------|
| Bienvenidos al Registro Unificado de Solicitantes del Ministerio de Ciencia, Innovación y Universidades                                                                                                    | Acceso o la policación con cradanciales BIIS                                       |
| El objetivo de este registro es centralizar toda la información sobre personas físicas de forma que se garantice la integridad de la información con dos objetivos principales                                                                                                    | Bi Usuaria:                                                                        |
| Proporcionar una fuente fiable de información para otros sistemas existentes y futuros del Ministerio que lo requieran.                                                                                                    |                                                                                    |
| Potenciar la difusión mediante todos los canales posibles garantizando la homogeneidad y la calidad de la información.                                                                                                    | Clave:                                                                             |
| Para darse de alta en el Registro de Usuarios puede seleccionar una de las siguientes opciones:                                                                                                    |                                                                                    |
| >> Registro de Usuario                                                                                                    | Recordar clave Recordatorio de Activación                                          |
| >> Registro Investigador                                                                                                    |                                                                                    |
| >> Registro Representante de Corporación Local                                                                                                    | Enviar Limpiar                                                                     |
| >> Registro Delegado                                                                                                    |                                                                                    |
| Para darse de alta como Representante Legal siga los siguientes pasos:                                                                                                    |                                                                                    |
| 1. De de alta su usuario desde uno de los enlaces indicados en el apartado anterior.                                                                                                    | c I (• 'V e                                                                        |
| 2. Tras confirmar que el alta de su usuario se ha hecho efectivo, acceda a la aplicación de <u>Administración de Entidades.</u> 🕑 y desde esta solicite un perfil de Representa<br>Legal.                                                                                                    | inte                                                                               |
| Enlaces de interés<br>solario clica da Estado @<br>Agencia Española de Frances de interés<br>Agencia Española de Frances de interés<br>Agencia Española de Frances de interés<br>Agencia Española de Frances de Interés<br>Baleiro de Estado @<br>Validación de frances y certificados en líneo @<br>Begistro electrónico común de la AGE [ | Leggal<br>Artos legal D<br>Protección de Satos (P<br>Accesibilidad<br>Contacto (P) |
| © 2024 Ministerio de Ciencia, Innovación y Universidades                                                                                                    | Version: 3.019                                                                     |

Tras confirmar que el alta de su usuario se ha hecho efectiva, acceda a la aplicación de Administración de Entidades y desde esta solicite un perfil de Representante Legal (https://aplicaciones.ciencia.gob.es/AdministracionEntidades/).

Para poder realizar el acceso a la aplicación de Administración de Entidades es necesario poseer un certificado electrónico asociado al usuario creado en RUS.

| <br>Entidades                                                |                                                                                                    |
|--------------------------------------------------------------|----------------------------------------------------------------------------------------------------|
| Representante Legal                                          | y<br>para la persona que en virtud de un documento acreditativo o referencia en Boletín Oficial, está legalmente facultada para representar a una Entidad.                                                                                                    |
| Datos Personales<br>Desvincular otros Representantes Legales | hereto basado en el consentimiento del afectado), de la Ley Orgánica3/2018, de 5 de diciembre, de Protección de Datos personales y garantía de los derechos digitales, ACEPTO el tratamiento de mis datos<br>jnovación (MICRN) y la Agencia Estatal de Investigación (AEI) para la finalidad propia del presente procesimiento y DECLARO que he sido informado/a de la política de protección de datos de carácter personal de la<br>en el siguiente enfoce: |
| Asociación a otra Entidad                                    |                                                                                                    |
| Poderes Notariales                                           |                                                                                                    |
| Domicilio Postal                                             | tos personales de otros participantes en el procedimiento, cuento con su consentimiento expreso para que dichos datos personales sean tratados por el MICINN y la AEI para la finalidad de este procedimiento y que                                                                                                    |
| Peticiones / Mensajes                                        |                                                                                                    |
| Delegados                                                    |                                                                                                    |
| Por favor, tenga en cuenta que el NIF de la entida           | d debe de estar completo, sin guiones ni espacios blancos entre la letra y los dígitos que lo componen, ejemplo A12345678                                                                                                    |
| NIF Entidad*                                                 |                                                                                                    |
| Buscar                                                       |                                                                                                    |

Una vez realizado el acceso a la aplicación con el certificado, seleccione en el menú de la izquierda el apartado "Asociación a otra entidad".

Acepte la declaración de privacidad e introduzca el NIF de la entidad que se asociará a su usuario como Representante legal.

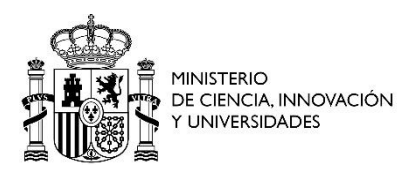

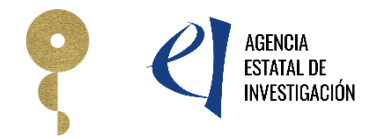

La entidad puede estar dada de alta en el sistema o por el contrario no encontrarse dada de alta.

Si la entidad se encuentra en el sistema, a la hora de realizar la búsqueda aparecerá esta pantalla:

| Introducir datos de la entidad<br>Por favor, tenga en cuenta que el NIF de la entidad debe de estar completo, sin guione | ss ni espacios blancos entre la letra y los dígitos que lo componen, ejemplo Al245678 |
|----------------------------------------------------------------------------------------------------|---------------------------------------------------------------------------------------|
| NIF Entidod*                                                                                                    |                                                                                       |
| A48105050                                                                                                    |                                                                                       |
| Buscar                                                                                                    |                                                                                       |
| Resultado de la Búsqueda                                                                                                 |                                                                                       |
| Nombre de la Entidad                                                                                                    | Acción                                                                                |
| PRUEBA 5 SL                                                                                                    | Seleccionar                                                                           |

Seleccione la entidad y rellene los datos solicitados en el formulario para realizar la solicitud de Representante Legal.

|                       | Sistema de Entidades/                           | Administra                  | ción                                                        |                     |                     |
|-----------------------|-------------------------------------------------|-----------------------------|-------------------------------------------------------------|---------------------|---------------------|
| virtud de             | Datos Representante La<br>Los campos con (*) so | e <b>gal</b><br>n obligator | ios                                                         |                     | ntar a u            |
| entimien<br>encia Est | Nombre                                          |                             | Primer Apellido                                             | Segundo Apellido    | garanti<br>do infor |
|                       | Tipo Documento<br>Identificación*               | (                           | Número Documento*                                           | Cargo               |                     |
| participar            | Email*                                          |                             | Repita Email*                                               |                     | sean tro            |
| o, sin guic           | En esta dirección de co<br>Documento público ac | orreo será o                | donde recibirá los avisos de<br>de la representación legal* | las notificaciones. |                     |
|                       | Seleccionar archivo                             | Ningún a                    | rchivo seleccionado                                         |                     |                     |
|                       | Teléfono*                                       |                             | Fax                                                         |                     |                     |
|                       | Usuario*                                        |                             |                                                             |                     |                     |
|                       | Firmar y Registrar                              | Cerrar                      |                                                             |                     |                     |

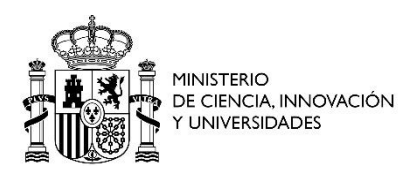

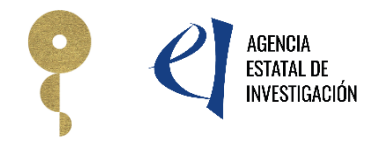

Si la entidad no se encuentra dada de alta, acceda a los formularios de alta, donde se pedirán los datos necesarios tanto de la entidad como del/ de la usuario/a que solicita el alta como Representante Legal.

| Alta de Entidad                                                                                                    |                                                                                         |                                                                                     |
|----------------------------------------------------------------------------------------------------|-----------------------------------------------------------------------------------------|-------------------------------------------------------------------------------------|
| Datos Generales                                                                                                    |                                                                                         |                                                                                     |
| Los campos con (*) son obligatorios                                                                                                    |                                                                                         |                                                                                     |
| En este proceso deberá introducir los datos de la entidad. Los datos de la entidad será<br>mal introducidos podrán suponer la anulación de la petición. | in provisionales hasta que un gestor del Sistema de Entidades valide los datos. Asegúre | se de introducir los datos correctamente ya que estos serán comprobados y los datos |
| Por favor, tenga en cuenta que el NIF de la entidad debe de estar completo, sin guione                                                                  | is ni espacios blancos entre la letra y los dígitos que lo componen, ejemplo Al2345678  |                                                                                     |
| NJF de la Entidad*                                                                                                    | Nombre/Razón Social*                                                                    |                                                                                     |
|                                                                                                    |                                                                                         |                                                                                     |
| (Es imprescindible que el nombre/razón social sea exactamente el que figura en la ta                                                                    | rjeta del CIF)                                                                          |                                                                                     |
| Acrónimo                                                                                                    | Email*                                                                                  | Web                                                                                 |
|                                                                                                    |                                                                                         |                                                                                     |
| Teléfono                                                                                                    | Fax                                                                                     |                                                                                     |
|                                                                                                    |                                                                                         |                                                                                     |
| Dirección fiscal                                                                                                    |                                                                                         |                                                                                     |
| Tipo Via*                                                                                                    | Nombre Vía*                                                                             | Número                                                                              |
| Seleccione tipo vía v                                                                                                    |                                                                                         |                                                                                     |
| Piso                                                                                                    | Puerta                                                                                  | Pais*                                                                               |
|                                                                                                    |                                                                                         | ESPAÑA ~                                                                            |
| Comunidad*                                                                                                    | Provincia*                                                                              | Municipio*                                                                          |
| Seleccione comunidad v                                                                                                    | Seleccione provincia ~                                                                  | Seleccione municipio v                                                              |
| Código Postai*                                                                                                    |                                                                                         |                                                                                     |
|                                                                                                    | Es domicilio postal 🗌                                                                   |                                                                                     |

## 3 Acceso a la aplicación de contratos predoctorales

Con el usuario y contraseña creados anteriormente puede acceder a la aplicación de Contratos Predoctorales, <u>https://aplicaciones.ciencia.gob.es/contratospc/</u> rellenando los campos de usuario y contraseña y pulsando el botón "<u>Acceder</u>".

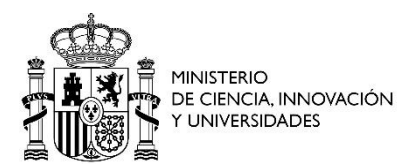

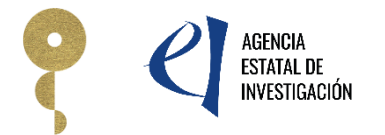

| GOBIERNO<br>DE ESPAÑA<br>VUNIVERSIDADES<br>CENDA<br>2030                                                                                                    | Fecha y hora oficial: 30/04/2025 10:18 📀                                                                                                    |
|----------------------------------------------------------------------------------------------------|----------------------------------------------------------------------------------------------------|
| CONTRATOS PREDOCTORALES - CEX 2023                                                                                                    |                                                                                                    |
|                                                                                                    | <u>Manual</u> <u>Sa Registro Unificado Solicitantes</u>                                                                                                    |
| Bienvenid@s a la convocatoria CONTRATOS PREDOCTORALES - CEX<br>2023                                                                                                    | Acceso a la solicitud                                                                                                    |
| Las ayudas tienen como objeto la formación de doctores mediante la financiación de contratos laborales, bajo la<br>modalidad de contrato predoctoral, a fin de que investigadores/as en formación realicen una tesis doctoral asociada a<br>líneas prioritarias de investigación que se desarrollen en los planes y programas estratégicos de centros y unidades<br>acreditados en la convocatoria -Severo Ochoa - María de Maeztu- 2023.<br>Recuerde: una vez generado su expediente, deberá ser firmado y registrado electrónicamente como representante legal<br>para que el envío quede completado. Para ello deberá acceder a la aplicación de "firmar solicitud", disponible en nuestra<br>sede del Ministerio de Ciencia, Innovación y Universidades. | Si entra por primera vez, deberá usar la opción Registro<br>usuario:<br>Usuario:<br>Usuario:<br>Clave:<br>Clave:<br>Clave:<br>Los campos Usuario y Clave son sensibles a mayúsculas<br>muísculas.<br>Registro usuario<br>Recordar clave<br>Cambiar Clave<br>Acceder<br>Limpiar |

Dispone de un enlace para acceder por el sistema Cl@ve. Sólo tiene que pulsar sobre el icono correspondiente en la parte inferior del menú de identificación.

Al acceder al sistema, se le redirigirá a una pantalla donde dispondrá de un menú para seleccionar el método de acceso que prefiera.

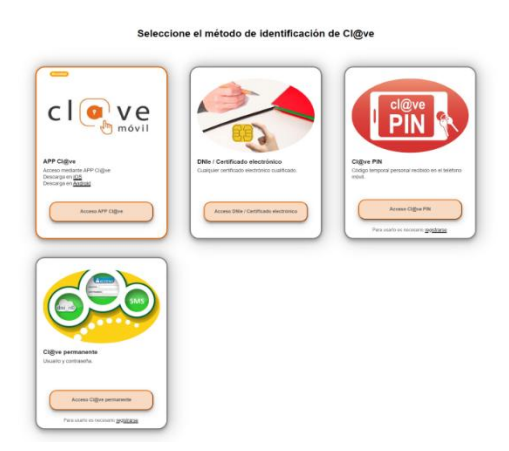

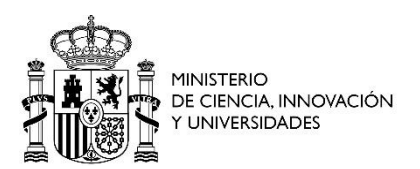

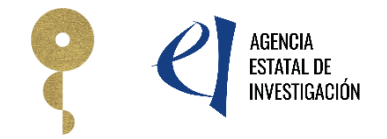

Si tiene dudas sobre lo que significa cada opción, en la parte superior del menú dispone de dos enlaces que le informarán sobre el sistema Cl@ve y le darán soporte sobre su uso.

Una vez seleccionado el sistema de acceso y se haya identificado de forma válida, será redirigido/a a la aplicación de Contratos Predoctorales.

### 4 Creación de un expediente

Al acceder a la aplicación debemos pulsar el botón "Añadir".

| Gestión de solicitudes |                                                               |        |
|------------------------|---------------------------------------------------------------|--------|
|                        | Selección Razón social Referencia Fecha creación Fecha cierre | Estado |
| No hay ningûn elemento |                                                               |        |
|                        | Añadir Editar Eliminar                                        |        |
|                        |                                                               |        |
|                        |                                                               |        |
| Enlaces de interés     |                                                               |        |

Se mostrará una pantalla donde deberemos aceptar las declaraciones responsables del tratamiento de los datos personales.

|  |  | El solicitante declara bajo su responsabilidad |
|--|--|------------------------------------------------|
|--|--|------------------------------------------------|

Agencia Estatal de Investigación

Conforme a lo establecido en el artículo 6 (Tratamiento basado en el consentimiento del afectado), de la Ley Orgánica3/2018, de 5 de diciembre, de Protección de Datos personales y garantía de los derechos digitales, ACEPTO el tratamiento de mis datos personales por parte del Ministerio de Ciencia e Innovación (MCIU) y la Agencia Estatal de Investigación (AEI) para la finalidad propia del presente procedimiento y DECLARO que he sido informado/a de la política de protección de datos de carácter personal de la entidad (las entidades) que puede ser consultada en el siguiente enlace:

| Asimismo, DECLARO que, en el caso de aportar datos personales de otros participantes en el procedimiento, cuento con su consentimiento                       |
|----------------------------------------------------------------------------------------------------|
| expreso para que dichos datos personales sean tratados por la AEI para la finalidad de este procedimiento y que han sido informados de su política de datos. |

Enviar Cancelar Y, por último, se debe seleccionar en el desplegable el organismo que se quiera asociar al expediente.

| Nueva Solicitud              |        |         |          |  |
|------------------------------|--------|---------|----------|--|
| Organismo*                   |        |         |          |  |
| Elija una opción de la lista | $\sim$ |         |          |  |
|                              |        |         |          |  |
|                              |        | Guardar | Cancelar |  |
|                              |        |         |          |  |

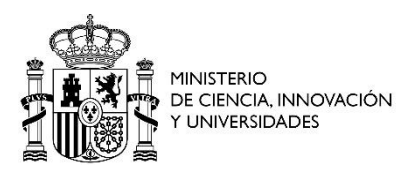

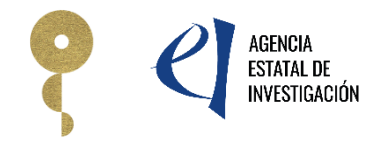

Las entidades disponibles para poder ser seleccionadas serán aquellas que tengan al usuario asociado como Representante Legal.

Para finalizar se pulsa el botón "Guardar" y automáticamente se creará un expediente.

|                                                                                     |               |                                           |                          |                 |              |                              | Último acceso: 23/12/2024 11:14  |
|-------------------------------------------------------------------------------------|---------------|-------------------------------------------|--------------------------|-----------------|--------------|------------------------------|----------------------------------|
| Formulario guardado                                                                 |               |                                           |                          |                 |              |                              |                                  |
| estión de solicitudes                                                               |               |                                           |                          |                 |              |                              |                                  |
|                                                                                     |               |                                           |                          |                 |              |                              |                                  |
| Gestión de solid                                                                    | itudes        |                                           |                          |                 |              |                              |                                  |
|                                                                                     | Selección     | Razón social                              | Referencia               | Fecha creación  | Fecha cierre | Estado                       |                                  |
|                                                                                     | ۲             | PRUEBA S.L.                               | SPP224001003011XV0       | 10/01/2025      |              | Abierto                      |                                  |
|                                                                                     |               |                                           | Añadir Editar            | Eliminar        |              |                              |                                  |
|                                                                                     |               |                                           |                          |                 |              |                              |                                  |
|                                                                                     |               |                                           |                          |                 |              |                              |                                  |
| Enlaces de interés                                                                  |               |                                           |                          |                 |              |                              |                                  |
| <ul> <li>Boletín Oficial del Estado</li> <li>Agencia Española de Proteco</li> </ul> | ción de Datos | <ul> <li>Valida</li> <li>CERES</li> </ul> | ción de firmas y ce<br>S | rtificados en l | inea o       | DNI electrón<br>Registro ele | nico<br>ctrónico común de la AGE |
| (Versión: 1.0.2)                                                                    |               |                                           |                          |                 |              |                              |                                  |

El siguiente paso será pulsar el botón "Editar" para cumplimentar todos los datos necesarios.

### 5 Menú lateral

Para moverse por los distintos apartados de la aplicación utilice el menú lateral izquierdo, seleccionando los distintos apartados que lo forman.

| Datos de la entidad                   |
|---------------------------------------|
| Datos del representante<br>legal      |
| Datos del proyecto                    |
| Datos del contratado                  |
| Situación de la persona<br>contratada |
| Datos del contrato                    |
| Documentación                         |

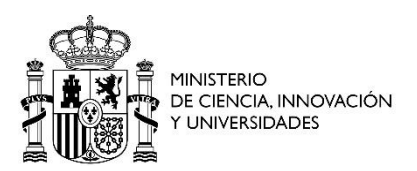

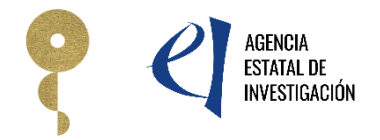

### 6 Datos de la entidad

En este apartado se muestra los datos de la entidad asociada al expediente. Estos datos son recogidos del Sistema de Entidades.

Se mostrarán los datos no editables. Si desea realizar alguna modificación, se le facilita un enlace a la aplicación Administración de Entidades.

|                                                                                                    | Recuerde<br>No utilizar los botones Adela<br>Los campo | utilizar el botón Guardar.<br>nte y Atrás del navegador.<br>s señalados con * son obligatorios. |
|----------------------------------------------------------------------------------------------------|--------------------------------------------------------|-------------------------------------------------------------------------------------------------|
| Datos de la entidad                                                                                                    |                                                        |                                                                                                 |
| Razón social                                                                                                    |                                                        |                                                                                                 |
| PRUEBA SL 0                                                                                                    |                                                        |                                                                                                 |
| Acrónimo                                                                                                    |                                                        |                                                                                                 |
|                                                                                                    |                                                        |                                                                                                 |
| C.I.F.                                                                                                    |                                                        |                                                                                                 |
|                                                                                                    |                                                        |                                                                                                 |
| Domicilio social                                                                                                    |                                                        |                                                                                                 |
|                                                                                                    |                                                        |                                                                                                 |
| Número Piso Puerta                                                                                                    |                                                        |                                                                                                 |
| 5 11                                                                                                    |                                                        |                                                                                                 |
| Provincia                                                                                                    |                                                        |                                                                                                 |
| MADRID                                                                                                    |                                                        |                                                                                                 |
| Localidad                                                                                                    |                                                        |                                                                                                 |
| Madrid                                                                                                    |                                                        |                                                                                                 |
|                                                                                                    |                                                        |                                                                                                 |
| Codigo postal                                                                                                    |                                                        |                                                                                                 |
|                                                                                                    |                                                        |                                                                                                 |
| Correo electrónico                                                                                                    |                                                        |                                                                                                 |
|                                                                                                    |                                                        |                                                                                                 |
| Página Web                                                                                                    |                                                        |                                                                                                 |
|                                                                                                    |                                                        |                                                                                                 |
|                                                                                                    |                                                        |                                                                                                 |
| lipo Entidad                                                                                                    |                                                        |                                                                                                 |
|                                                                                                    |                                                        |                                                                                                 |
| Clasificación                                                                                                    |                                                        |                                                                                                 |
|                                                                                                    |                                                        |                                                                                                 |
| Naturaleza Jurídica                                                                                                    |                                                        |                                                                                                 |
|                                                                                                    |                                                        |                                                                                                 |
| Contra Contra Cont |                                                        |                                                                                                 |
| Sector                                                                                                    |                                                        |                                                                                                 |

Si desea modificar los datos asociados a la entidad, pulse aquí.

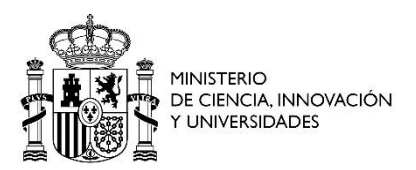

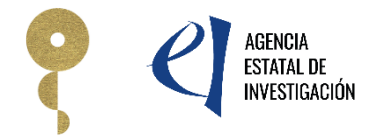

## 7 Datos del Representante Legal

En este apartado se muestra los datos del Representante Legal de la entidad. Estos datos son recogidos del Sistema de Entidades.

Se mostrarán los datos no editables. Si desea realizar alguna modificación, se le facilita un enlace a la aplicación Administración de Entidades.

|                           |                                          | Recuerde utilizar el botón Guardar.<br>No utilizar los botones Adelante y Atrás del navegador.<br>Los campos señalados con * son obligatorios. |
|---------------------------|------------------------------------------|----------------------------------------------------------------------------------------------------|
| Datos del represent       | ante legal                               |                                                                                                    |
| Tipo Documento            | Documento                                |                                                                                                    |
| Nombre                    |                                          |                                                                                                    |
| Primer apellido           | Segundo apellido                         |                                                                                                    |
| Teléfono                  |                                          |                                                                                                    |
| Fax                       |                                          |                                                                                                    |
| Correo Electrónico        |                                          |                                                                                                    |
| Número Piso               | Puerta                                   |                                                                                                    |
| Localidad<br>Madrid       |                                          |                                                                                                    |
| Provincia<br>MADRID       |                                          |                                                                                                    |
| Código postal             |                                          |                                                                                                    |
| Si desea modificar los da | tos del representante seleccionado, pued | e solicitarlo aquí.                                                                                                    |

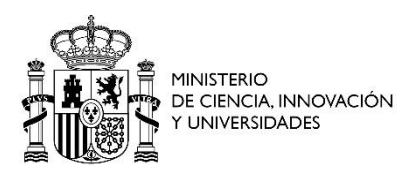

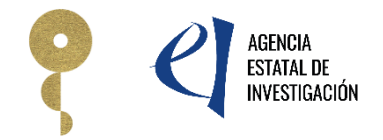

### 8 Datos del proyecto

En este apartado se muestra un desplegable con la lista de referencias de contratos predoctorales concedidos para cada centro/unidad.

|   |                                                 |         | Recuerde utilizar el botón Guardar.<br>No utilizar los botones Adelante y Atrás del navegador.<br>Los campos señalados con * son obligatorios. |
|---|-------------------------------------------------|---------|----------------------------------------------------------------------------------------------------|
|   | Datos del proyecto                              |         | -                                                                                                    |
|   | Lista referencias SEV/MDM* CEX2023- / PREX2023- |         |                                                                                                    |
|   | Referencia SEV/MDM<br>CEX2023                   |         |                                                                                                    |
|   | Referencia predoctoral<br>PREX2023              |         |                                                                                                    |
|   | Título                                          |         |                                                                                                    |
| ) | Organismo                                       |         |                                                                                                    |
|   | Agrupación                                      |         |                                                                                                    |
|   | Centro                                          |         |                                                                                                    |
|   | Nombre                                          |         |                                                                                                    |
|   | Apellido1                                       |         |                                                                                                    |
|   | Apellido2                                       |         |                                                                                                    |
|   |                                                 | Guardar | Validar                                                                                                    |

Para crear un expediente de contrato predoctoral deberá seleccionar una opción de la "Lista de referencias SEV/MDM". Dichas referencias incluyen, en primer lugar, la correspondiente a la ayuda CEX2023 seguida de una referencia que identificará al contrato predoctoral, que comienza por "PREX2023".

Al seleccionar una de las referencias se mostrarán todos los datos a modo informativo del expediente que va a crearse, incluyendo el centro/unidad.

Para finalizar pulse el botón "Guardar" para asociar el centro/unidad seleccionado con el expediente creado.

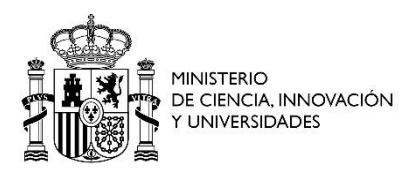

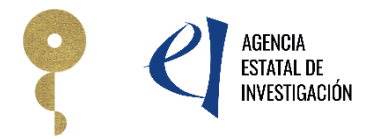

# 9 Datos del contratado

| Datos del contratado           |           |                     |  |
|--------------------------------|-----------|---------------------|--|
| Tipo Documento                 | Documento | Ruccar investigador |  |
| Elija una opción de la lista 🗸 |           | Buscar investigador |  |

En este apartado se muestra un buscador donde se debe introducir el tipo de documento de identidad y el número de dicho documento de la persona contratada que se va a asociar al expediente.

Para que el buscador ofrezca los datos de la persona contratada es necesario que esté previamente registrada en el Registro unificado de solicitantes (<u>https://aplicaciones.ciencia.gob.es/rus/</u>).

| Tipo Documento               | Documento        |                     |
|------------------------------|------------------|---------------------|
| NIF                          | Documento        | Buscar investigador |
|                              |                  | Basear Investigador |
|                              |                  |                     |
| Tipo documento Documento     |                  |                     |
| NIF 🗸                        |                  |                     |
| Nombre                       |                  |                     |
|                              |                  |                     |
| Primer apellido              | Segundo apellido |                     |
|                              |                  |                     |
| Fecha nacimiento(dd/mm/aaaa) |                  |                     |
|                              |                  |                     |
| Sexo                         |                  |                     |
| HOMBRE ~                     |                  |                     |
| Nacionalidad                 |                  |                     |
| ESPAÑA                       | ~                |                     |
| País de residencia           |                  |                     |
| ESPAÑA                       | ~                |                     |
| Domicilio                    |                  |                     |
| Somerio                      |                  |                     |
| Provincia                    |                  |                     |
| Provincia                    |                  |                     |
|                              |                  |                     |
| Localidad                    |                  |                     |
|                              |                  |                     |
| Código postal                |                  |                     |
|                              |                  |                     |
| Tipo de teléfono Teléfono    |                  |                     |
| Fijo 🗸                       |                  |                     |
| Tipo de teléfono, Teléfono ? |                  |                     |
|                              |                  |                     |
| Correo electrónico           |                  |                     |
|                              |                  |                     |
|                              |                  |                     |
|                              |                  |                     |
|                              | Gur              | Validar             |
|                              | Gua              | valiual             |

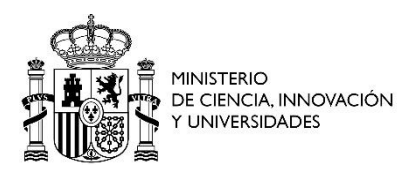

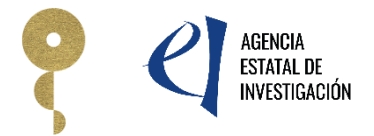

Para finalizar pulse el botón "Guardar".

### 10 Situación de la persona contratada

Deberá rellenar los campos referentes a la situación de la persona contratada.

|                                                                                                    | Recuerde utilizar el boton Guardar.<br>No utilizar los botones Adelante y Atrás del navegador.<br>Los campos señalados con * son obligatorios.                                                                                      |
|----------------------------------------------------------------------------------------------------|----------------------------------------------------------------------------------------------------|
| Situación de la persona contratada                                                                                                    |                                                                                                    |
| El día antes de la formalización del contrato ¿Cuál era la situació                                                                                                    | in de la persona contratada?*                                                                                                    |
| Elija una opción de la lista 🔹 🗸                                                                                                    |                                                                                                    |
| Desempleado/a: aquellas personas que no ejercen habitual<br>buscando empleo activamente. Las personas consideradas o<br>incluyen en este grupo, incluso si no cumplen estos tres crite                                                                                                    | mente una actividad laboral, que están disponibles para trabajar y que están<br>desempleados registrados con arreglo a las definiciones nacionales siempre se<br>erios acumulativos.                                                |
| Desempleado/a de larga duración: personas que se encuenti<br>(doce meses o más).                                                                                                    | ran en situación de desempleo de manera continuada durante al menos un año                                                                                                    |
| Inactivo/a: personas que no forman parte de la mano de obra                                                                                                    | (en el sentido de que no están ni empleadas ni desempleadas con arregio a las                                                                                                    |
| definiciones proporcionadas).                                                                                                    | · · · · · · · · · · · · · · · · · · ·                                                                                                    |
|                                                                                                    |                                                                                                    |
| La persona contratada ¿pertenece a alguna minoría (incluidas nacionales?*                                                                                                    | las comunidades marginadas, como la población romaní) según las definiciones                                                                                                    |
| Elija una opción de la lista 🗸                                                                                                    |                                                                                                    |
|                                                                                                    |                                                                                                    |
| El día antes de la formalización del contrato, la persona contrata                                                                                                    | ada stenía reconocida una discanacidad con arreglo a las definiciones nacionales?*                                                                                                    |
| El día antes de la formalización del contrato, la persona contrata<br>Eliia una opción de la lista ✔                                                                                                    | ada ¿tenía reconocida una discapacidad con arreglo a las definiciones nacionales?*                                                                                                    |
| El día antes de la formalización del contrato, la persona contrata<br>Elija una opción de la lista 🗸                                                                                                    | ada ¿tenía reconocida una discapacidad con arreglo a las definiciones nacionales?*                                                                                                    |
| El día antes de la formalización del contrato, la persona contrata<br>Elija una opción de la lista 🗸<br>El día antes de la formalización del contrato, la persona contral<br>exclusión en cuanto a vivienda" según las definiciones pacionales                                                                                                    | ada ¿tenía reconocida una discapacidad con arreglo a las definiciones nacionales?*<br>tada ¿se encontraba dentro de la situación de "Persona sin hogar o afectada por la<br>?*                                                      |
| El día antes de la formalización del contrato, la persona contrata<br>Elija una opción de la lista  El día antes de la formalización del contrato, la persona contrat<br>exclusión en cuanto a vivienda" según las definiciones nacionales<br>Elija una opción de la lista                                                                                                    | ada ¿tenía reconocida una discapacidad con arreglo a las definiciones nacionales?*<br>tada ¿se encontraba dentro de la situación de "Persona sin hogar o afectada por la<br>?*                                                      |
| El día antes de la formalización del contrato, la persona contrata<br>Elija una opción de la lista<br>El día antes de la formalización del contrato, la persona contrat<br>exclusión en cuanto a vivienda" según las definiciones nacionales<br>Elija una opción de la lista                                                                                                    | ada ¿tenía reconocida una discapacidad con arreglo a las definiciones nacionales?*<br>tada ¿se encontraba dentro de la situación de "Persona sin hogar o afectada por la<br>?*                                                      |
| El día antes de la formalización del contrato, la persona contrata<br>Elija una opción de la lista<br>El día antes de la formalización del contrato, la persona contrat<br>exclusión en cuanto a vivienda" según las definiciones nacionales<br>Elija una opción de la lista<br>El día antes de la formalización del contrato, la persona contrata<br>El día antes de la formalización del contrato, la persona contrata | ada ¿tenía reconocida una discapacidad con arreglo a las definiciones nacionales?*<br>tada ¿se encontraba dentro de la situación de "Persona sin hogar o afectada por la<br>?*<br>ada ¿vivía en una zona rural?*                    |
| El día antes de la formalización del contrato, la persona contrata<br>Elija una opción de la lista<br>El día antes de la formalización del contrato, la persona contrat<br>exclusión en cuanto a vivienda" según las definiciones nacionales<br>Elija una opción de la lista<br>El día antes de la formalización del contrato, la persona contrata<br>Elija una opción de la lista                                       | ada ¿tenía reconocida una discapacidad con arreglo a las definiciones nacionales?*<br>tada ¿se encontraba dentro de la situación de "Persona sin hogar o afectada por la<br>?*<br>ada ¿vivía en una zona rural?*                    |
| El día antes de la formalización del contrato, la persona contrata<br>Elija una opción de la lista  El día antes de la formalización del contrato, la persona contrat<br>exclusión en cuanto a vivienda" según las definiciones nacionales<br>Elija una opción de la lista  El día antes de la formalización del contrato, la persona contrata<br>Elija una opción de la lista                                           | ada ¿tenía reconocida una discapacidad con arreglo a las definiciones nacionales?*<br>tada ¿se encontraba dentro de la situación de "Persona sin hogar o afectada por la<br>?*<br>ada ¿vivía en una zona rural?*<br>uardar. Validar |

En la pregunta "El día antes de la formalización del contrato, la persona contratada ¿vivía en una zona rural?" si selecciona "Sí" se habilitarán dos nuevas preguntas de cumplimentación obligatoria.

El día antes de la formalización del contrato, la persona contratada ¿vivía en una zona rural?\*

 $\sim$ 

|--|

Provincia\* Elija una opción de la lista ∨

Municipio\* Elija una opción de la lista ∨

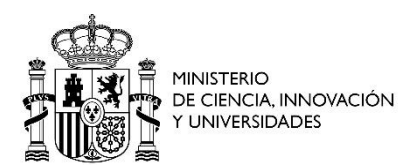

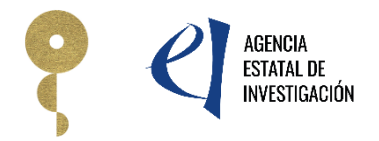

Deberá elegir una provincia y municipio entre las opciones facilitadas por la aplicación.

Para finalizar pulse el botón "Guardar".

### 11 Datos del contrato

Deberá rellenar los datos referentes al contrato. Se recuerda que, según el art 10.1 de la convocatoria, *la incorporación del personal investigador predoctoral a su puesto de trabajo será necesariamente el día 1 del mes que corresponda*.

| Datos del contrato                                                                                                    |
|----------------------------------------------------------------------------------------------------|
| Fecha inicio contrato*                                                                                                 |
| Fecha fin contrato*                                                                                                    |
| Descripción (máx. 500 caracteres)*                                                                                     |
|                                                                                                    |
|                                                                                                    |
|                                                                                                    |
|                                                                                                    |
|                                                                                                    |
| ¿Ha disfrutado al inicio de este contrato de otros contratos predoctorales?* Elija una opción de la lista $\checkmark$ |

En el recuadro de "Descripción" indicar área/subárea principal de la tesis de las abajo indicadas, por ejemplo: "ECO / EMA / Economía, métodos y aplicaciones" o en el caso de que no exista una subárea: "DER / Derecho"

Guardar

Validar

Área 1. CSO / Ciencias Sociales:

- CSO / COM / Comunicación
- CSO / CPO / Ciencia política
- CSO / FEM / Estudios feministas, de la mujer y de género
- CSO / GEO / Geografía
- CSO / SOC / Sociología y antropología social

Área 2. DER / Derecho

Área 3. ECO / Economía

- ECO / EMA / Economía, métodos y aplicaciones
- ECO / EYF / Empresas y finanzas

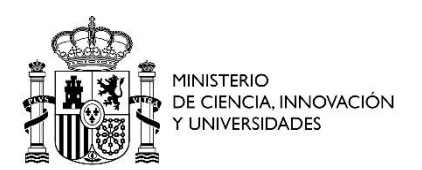

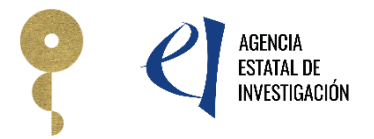

Área 4. MLP / Mente, lenguaje y pensamiento

- MLP / FIL / Filosofía
- MLP / LYL / Lingüística y lenguas

Área 5. FLA / Cultura: Filología, literatura y arte

- FLA / ART / Arte, bellas artes, museística
- FLA / LFL / Literatura, filología, lenguas y culturas antiguas y estudios culturales

Área 6. PHA / Estudios del pasado: Historia y arqueología

- PHA / ARQ / Arqueología
- PHA / HIS / Historia

Área 7. EDU / Ciencias de la educación

Área 8. PSI / Psicología

Área 9. MTM / Ciencias matemáticas

Área 10. FIS / Ciencias físicas

- FIS / AYA / Astronomía y astrofísica
- FIS / ESP / Investigación espacial
- FIS / FPN / Física de partículas y nuclear
- FIS / FAB / Física aplicada y Biofísica
- FIS / FCM / Física Cuántica y de la Materia

Área 11. PIN / Producción industrial, ingeniería civil e ingenierías para la sociedad

- PIN / ICA / Ingeniería civil y arquitectura
- PIN / IBI / Ingeniería biomédica
- PIN / IEA / Ingeniería eléctrica, electrónica y automática
- PIN / INA / Ingeniería mecánica, naval y aeronáutica

Área 12. TIC / Tecnologías de la información y de las comunicaciones

- TIC / INF / Ciencias de la computación y tecnología informática
- TIC / MNF / Microelectrónica, nanotecnología y fotónica
- TIC / TCO / Tecnologías de las comunicaciones

Área 13. EYT / Energía y transporte

- EYT / ENE / Energía
- EYT / TRA / Transporte

Área 14. CTQ / Ciencias y tecnologías químicas

- CTQ / IQM / Ingeniería química
- CTQ / QMC / Química

Área 15. MAT / Ciencias y tecnologías de materiales

- MAT / MBM / Materiales para biomedicina
- MAT / MEN / Materiales para la energía y el medio ambiente
- MAT / MES / Materiales estructurales
- MAT / MFU / Materiales con Funcionalidad Eléctrica, Magnética, Óptica o Térmica

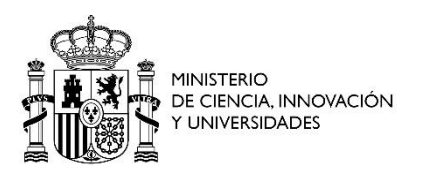

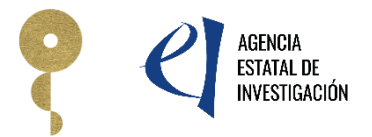

Área 16. CTM / Ciencias y tecnologías medioambientales

- CTM / BDV / Biodiversidad
- CTM / CTA / Ciencias de la tierra y del agua
- CTM / CYA / Clima y atmósfera
- CTM / MAR / Ciencia y tecnologías marinas
- CTM / POL / Investigación polar
- CTM / TMA / Tecnologías medioambientales

Área 17. CAA / Ciencias agrarias y agroalimentarias

- CAA / ALI / Ciencia y tecnología de alimentos
- CAA / AYF / Agricultura y forestal
- CAA / GYA / Ganadería y acuicultura

Área 18. BIO / Biociencias y biotecnología

- BIO / BIF / Biología integrativa y fisiología
- BIO / BMC / Biología molecular y celular
- BIO / BTC / Biotecnología

Área 19. BME / Biomedicina

- BME / CAN / Cáncer
- BME / ESN / Enfermedades del sistema nervioso
- BME / DPT / Herramientas diagnósticas, pronósticas y terapéuticas
- BME / FOS / Fisiopatología de órganos y sistemas
- BME / IIT / Inmunidad, infección e inmunoterapia

En la pregunta "¿Ha disfrutado al inicio de este contrato de otros contratos predoctorales?" si selecciona "Sí" se habilitarán dos nuevas preguntas de cumplimentación obligatoria.

| ¿Ha disfrutado al inicio de est | e contrato de otros contratos predoctorales?* |
|---------------------------------|-----------------------------------------------|
| Sí                              | $\checkmark$                                  |
| Número de meses de contrato     | *                                             |
| 0                               |                                               |
| Número de días de contrato*     |                                               |
| 0                               |                                               |

En estos dos nuevos campos se solicitan los meses o días de otros contratos predoctorales, que se sumarán al total de meses del contrato en cuestión.

Es obligatorio que al menos uno de los dos campos tenga un valor mayor que cero.

Para finalizar pulse el botón "Guardar".

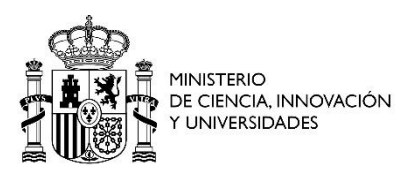

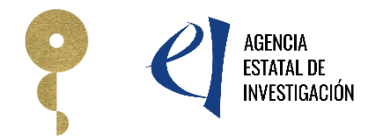

# 12 Documentación

El usuario deberá anexar la documentación requerida para tramitar la solicitud. - Currículum vítae. El nombre del archivo debe seguir el siguiente esquema: referencia PREX + Apellido de la persona contratada + "CV"; ejemplo: PREX2023-0000XX\_Gonzalez\_CV

- Datos línea prioritaria. El nombre del archivo debe seguir el siguiente esquema: referencia de la ayuda CEX + referencia PREX + Apellido de la persona contratada + "InfoComp"; ejemplo: CEX2023-000XXX\_PREX2023-0000XX\_Gonzalez\_InfoComp

- Documento de valoración inicial del/la investigador/a predoctoral. El nombre del archivo debe seguir el siguiente esquema: referencia PREX + Apellido de la persona contratada + "ValInicial"; ejemplo: PREX2023-0000XX\_Gonzalez\_ValInicial

- **Programa de formación predoctoral.** El nombre del archivo debe seguir el siguiente esquema: referencia PREX + Apellido de la persona contratada + "ProgForma"; ejemplo: PREX2023-0000XX\_Gonzalez\_ ProgForma

| Documentación                                             |                          |
|-----------------------------------------------------------|--------------------------|
| Sólo se permitirá ficheros con extensión .pdf, con un tam | año menor o igual a 4Mb. |
| Tipo Documento                                            |                          |
| Elija una opción de la lista 🗸                            |                          |
| Elegir archivos                                           |                          |
|                                                           | Guardar Cancelar         |

Estos documentos deberán tener una extensión .pdf, con un tamaño menor o igual a 4Mb.

Después de adjuntar cada documento pulse el botón "Guardar".

## 13 Menú superior

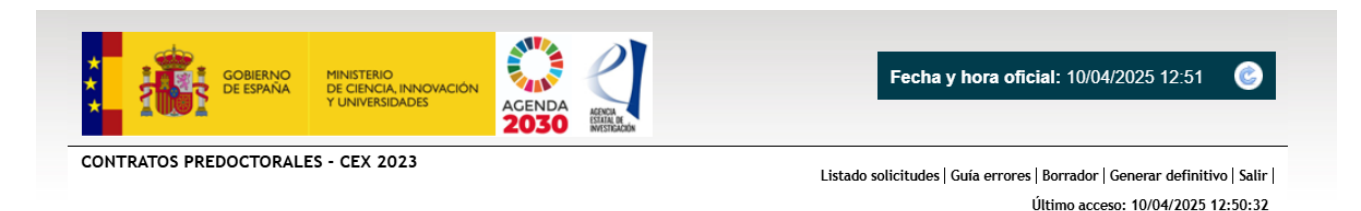

En la parte superior derecha se encuentran varios enlaces que detallamos a continuación.

- **Listado de solicitudes ->** Al pulsar en este enlace se mostrará el listado de las solicitudes asociadas al usuario.

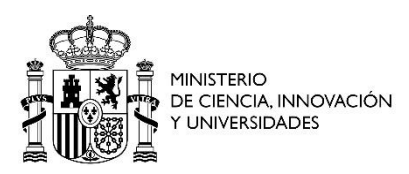

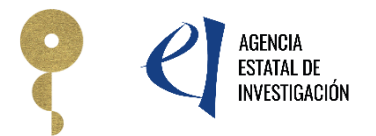

| Gestión de solicitu | des       |              |                    |                |              |         |
|---------------------|-----------|--------------|--------------------|----------------|--------------|---------|
|                     | Selección | Razón social | Referencia         | Fecha creación | Fecha cierre | Estado  |
|                     | ۲         | PRUEBA 2 SL  | SPP023001001393XV0 | 30/01/2024     |              | Abierto |
|                     | 0         | PRUEBA S.L.  | SPP023001001427XV0 | 08/03/2024     |              | Abierto |
|                     |           |              |                    |                |              |         |

- **Guía de errores ->** Se muestra un listado de errores a solucionar para poder realizar el cierre.

| CONTRATOS PREDOCT                | ORALES - CEX 2023<br>Listado solicitudes   Guía errores   Borrador   Generar definitivo   Salir  <br>Último acceso: 07/05/2025 13:48:51                                                                                                    |
|----------------------------------|----------------------------------------------------------------------------------------------------|
| Datos de la entidad              |                                                                                                    |
| Datos del representante<br>legal | Guía de errores                                                                                                    |
| Datos del proyecto               | A continuación se muestra una lista con los errores por resolver en cada página:                                                                                                    |
| Datos del contratado             |                                                                                                    |
| Situación de la persona          | 🖬 Datos del proyecto 👐                                                                                                    |
| contratada                       | El campo 'Referencia SEV/MDM' es obligatorio.                                                                                                    |
| Datos del contrato               |                                                                                                    |
| Documentación                    | 🖬 Datos del contratado >>                                                                                                    |
|                                  | Debe seleccionar una persona a contratar.                                                                                                    |
|                                  | Situación de la persona contratada »                                                                                                    |
|                                  | El campo 'El día antes de la formalización del contrato ¿Cuál era la situación de la persona contratada?' es obligatorio.                                                                                                    |
|                                  | El campo 'La persona contratada ¿pertenece a alguna minoría (incluidas las comunidades marginadas, como la población romaní) según las<br>definiciones nacionales? es obligatorio.                                                               |
|                                  | El campo 'El día antes de la formalización del contrato, la persona contratada ¿tenía reconocida una discapacidad con arreglo a las definiciones nacionales?' es obligatorio.                                                                    |
|                                  | El campo 'El día antes de la formalización del contrato, la persona contratada ¿se encontraba dentro de la situación de "Persona sin hogar o afectada por la exclusión en cuanto a vivienda" según las definiciones nacionales?" es obligatorio. |
|                                  | El campo 'El día antes de la formalización del contrato, la persona contratada ¿vivía en una zona rural? es obligatorio.                                                                                                    |
|                                  | 🛛 Datos del contrato »>                                                                                                    |
|                                  | El campo 'Fecha inicio contrato' es obligatorio.                                                                                                    |
|                                  | El campo 'Fecha fin contrato' es obligatorio.                                                                                                    |
|                                  | El campo 'Descripción' es obligatorio.                                                                                                    |
|                                  | El campo '¿Ha disfrutado al inicio de este contrato de otros contratos predoctorales?" es obligatorio.                                                                                                    |
|                                  | Documentación >>                                                                                                    |
|                                  | El documento 'Currículum vitae' es obligatorio.                                                                                                    |
|                                  | El documento 'Programa de formación del predoctoral' es obligatorio.                                                                                                    |
|                                  | El documento 'Documento de valoración inicial del predoctoral' es obligatorio.                                                                                                    |
|                                  | El documento 'Datos línea prioritaria' es obligatorio.                                                                                                    |

- **Borrador ->** Genera un documento .pdf con toda la información introducida en la aplicación.
- **Generar definitivo** -> Si no hay ningún error en el apartado "Guía de errores" puede proceder al cierre pulsando en este apartado del menú superior. El expediente pasará a estado "Cerrado" y no será posible realizar modificaciones posteriores.

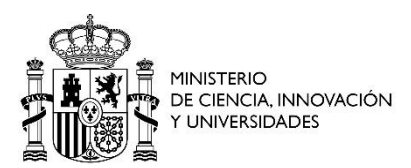

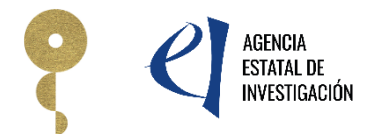

#### Solicitud Cerrada

Su solicitud ha sido cerrada correctamente. Recuerde que para finalizar correctamente la presentación de la solicitud generada ésta debe ser firmada y registrada electrónica a través de la aplicación de firmar electrónica, disponible en la sede electrónica del Ministerio.

Para realizar dicha firma y registro electrónico de la solicitud pulsar aquí o bien acceder a través del enlace "Firmar Solicitud" (zona superior derecha de esta pantalla).

Visualizar Salir

Después del cierre debe realizar la firma y registro tal y como se explica en el punto 14 del manual.

#### 14 Estado de la solicitud

- Abierta-> En este estado se pueden realizar cambios.
- **Cerrada** -> En este estado no es posible realizar modificaciones.

Al cerrar se generará una referencia única asociada al expediente y la fecha de cierre. Ejemplo de referencia de una solicitud: **SPC02300I001393XV0** 

 Registrada -> Si el expediente está cerrado, puede realizar la firma y el registro mediante la aplicación de firma, en este caso el expediente pasará a estado "Registrado"

#### 15 Firmar solicitud

El sistema de firma y registro electrónico permite firmar y registrar la documentación generada en las aplicaciones.

Como el objetivo final de esta aplicación es la firma y el registro electrónico, dispone de un sistema para realizar una prueba de firma, ya que la firma requiere de una cierta configuración del equipo.

#### 15.1 Consideraciones previas a la firma

Asegúrese de que el certificado del que dispone está reconocido por @firma en la plataforma de la administración pública española 'Valide': <u>https://valide.redsara.es/valide/inicio.html</u>

En esta plataforma también tiene un apartado para consultar cualquier tipo de dudas sobre el certificado.

#### 15.2 Acceso a la aplicación de firma

Para poder firmar deberá de disponer de una cuenta de RUS válida y activada. Además, deberá tener en cuenta que a la hora de firmar deberá disponer de un certificado válido asociado al NIF de su cuenta de RUS.

Dispone de los siguientes accesos:

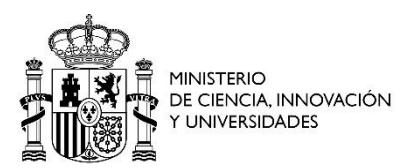

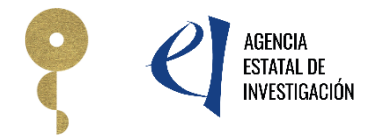

#### • Por usuario y contraseña

#### • Por acceso Cl@ve

En todos los casos se valida que el usuario esté dado de alta en RUS y ya esté activado.

| AA V DECISTRO ELECT | PÓNICO                                                                                                    |                                                                                                    | Español   Catalán   Euskera   Galen                                                                                                    |
|---------------------|----------------------------------------------------------------------------------------------------|----------------------------------------------------------------------------------------------------|----------------------------------------------------------------------------------------------------|
| WT REGISTRO ELECT   | KONICO                                                                                                    |                                                                                                    | Español   catalan   caskera   oneg                                                                                                    |
|                     | Acceso                                                                                                    |                                                                                                    |                                                                                                    |
|                     | Bienvenido a la apl<br>Investigación. Para<br>(RUS). Puede acced                                                                              | icación de firma y registro electrónic<br>poder acceder a esta aplicación debe<br>er a la aplicación mediante uno de los                                                                                                    | o del Ministerio de Ciencia e Innovación y la Agencia Estatal de<br>tener creada una cuenta en el Sistema Unificado de Solicitantes<br>siguientes métodos:                                                                                     |
|                     | <ul> <li>Usar su usuario y</li> <li>Acceder mediant</li> </ul>                                                                                | y contraseña del Sistema Unificado de Soli<br>te Cl@ve, Plataforma de identificación y a                                                                                                    | citantes (RUS).<br>utentificación del Ministerio de Funciones Públicas.                                                                                                    |
|                     | Procedimiento elec                                                                                                    | trónico de firma:                                                                                                    |                                                                                                    |
|                     | <ul> <li>Para realizar el p<br/>descargas de Au</li> <li>Asegúrese de qu<br/>Valide.</li> <li>La aplicación dis<br/>para comprobar</li> </ul> | proceso de firma, deberá tener instalado e<br>toffirma. Puede seguir las siguiente Guia e<br>e el certificado digital del que dispone es<br>ipone de un apartado para probar la firma<br>si su configuración es compatible con nue | l componente de Autofirma que se puede obtener de la página de<br>de firma.<br>La reconocido por @firma en la plataforma de la administración pública<br>(Realizar test de firma), se recomienda realizar este test de prueba<br>stro sistema. |
|                     | Acceso a través de                                                                                                    | e Usuario y Contraseña:                                                                                                    |                                                                                                    |
|                     | Usuario:                                                                                                    |                                                                                                    |                                                                                                    |
|                     | Contraseña:                                                                                                    |                                                                                                    |                                                                                                    |
|                     |                                                                                                    | Accede                                                                                                    | Limpiar                                                                                                    |
|                     | Acceso a través de                                                                                                    | e Cl@ve:                                                                                                    |                                                                                                    |

El modo de acceso será introduciendo los datos correspondientes a usuario y contraseña en la pantalla de inicio de la aplicación, coincidiendo estos con el usuario y contraseña con los que se realizó el registro en RUS.

Dispone de un enlace para acceder por el sistema Cl@ve, sólo tiene que pulsar sobre el icono correspondiente en la parte inferior del menú de identificación. Al acceder al sistema, se le redirigirá a una pantalla donde dispondrá de un menú para seleccionar el método de acceso:

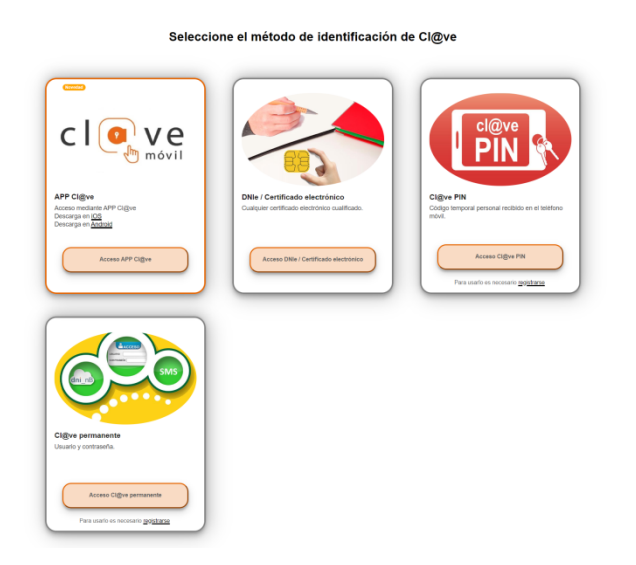

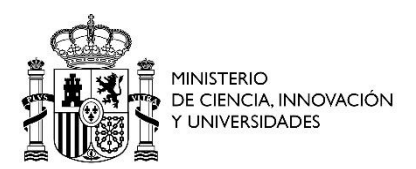

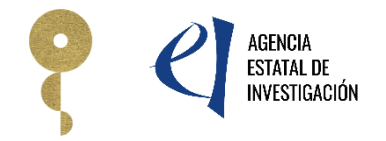

Si tiene dudas sobre lo que significa cada opción, en la parte superior del menú dispone de dos enlaces que le informarán sobre el sistema Cl@ve y le darán soporte sobre su uso. Una vez seleccionado el sistema de acceso y habiéndose identificado de forma válida, será redirigido a la aplicación de firma y registro electrónico.

#### 15.3 Proceso de firma

Aquellos expedientes que tengan el estado "Pend. Registro" no han sido registrados y aquellos que tengan el estado "Registrada" son expedientes firmados y registrados, que sólo pueden ser visualizadas en modo de consulta.

SI no ha firmado y/o registrado un expediente, puede iniciar el proceso de firma marcando el expediente con el que va a trabajar y pulsando sobre el botón "Iniciar proceso de firma".

|                              | > Inicio                                                                                                    |                                                                                                    |                                                                                                    |                                                                                                    |                                                                                                    |                                                                                                    |
|------------------------------|----------------------------------------------------------------------------------------------------|----------------------------------------------------------------------------------------------------|----------------------------------------------------------------------------------------------------|----------------------------------------------------------------------------------------------------|----------------------------------------------------------------------------------------------------|----------------------------------------------------------------------------------------------------|
| ro                           |                                                                                                    |                                                                                                    |                                                                                                    |                                                                                                    |                                                                                                    |                                                                                                    |
| nentos Entidad en<br>catoria | Para mostrar/oculta                                                                                                    | r la ayuda sobre esta pa                                                                                                    | ntalla, haga clic aqu                                                                                                    |                                                                                                    |                                                                                                    |                                                                                                    |
| ar test de firma             |                                                                                                    |                                                                                                    | , , , ,                                                                                                    |                                                                                                    |                                                                                                    |                                                                                                    |
|                              |                                                                                                    |                                                                                                    |                                                                                                    |                                                                                                    |                                                                                                    |                                                                                                    |
|                              | Búsqueda de registro                                                                                                    | os de documentación                                                                                                    |                                                                                                    |                                                                                                    |                                                                                                    |                                                                                                    |
|                              |                                                                                                    |                                                                                                    |                                                                                                    |                                                                                                    |                                                                                                    |                                                                                                    |
|                              | Referencia                                                                                                    |                                                                                                    |                                                                                                    |                                                                                                    |                                                                                                    |                                                                                                    |
|                              | Subprograma                                                                                                    |                                                                                                    |                                                                                                    |                                                                                                    |                                                                                                    | ~                                                                                                    |
|                              | Año                                                                                                    | 2024 🗸                                                                                                    |                                                                                                    |                                                                                                    |                                                                                                    |                                                                                                    |
|                              | Estado del reg                                                                                                    | istro Todas 🗸                                                                                                    |                                                                                                    |                                                                                                    |                                                                                                    |                                                                                                    |
|                              | Buscar                                                                                                    |                                                                                                    |                                                                                                    |                                                                                                    |                                                                                                    |                                                                                                    |
|                              | Buscar<br>Listado de solicit                                                                                                    | tudes                                                                                                    |                                                                                                    |                                                                                                    |                                                                                                    |                                                                                                    |
|                              | Buscar<br>Listado de solicit<br>Selección                                                                                                | tudes<br>Referencia                                                                                                    | Fecha fin de plazo                                                                                                    | Descripción                                                                                                    | Fecha de Registro                                                                                      | Estado                                                                                                    |
|                              | Buscar<br>Listado de solicit<br>Selección<br>©                                                                                           | tudes<br>Referencia<br>SROT2400X000480XV0                                                                                                    | Fecha fin de plazo<br>31/12/2099 23:59                                                                                                    | Descripción                                                                                                    | Fecha de Registro                                                                                      | Estado<br>Pend. Registro                                                                                                    |
|                              | Buscar<br>Listado de solicit<br>Selección<br>()                                                                                          | Referencia<br>SROT2400X000480XV0<br>SPTQ2200X012319XV0                                                                                                    | Fecha fin de plazo<br>31/12/2099 23:59<br>31/01/2024 00:00                                                                                                    | Descripción                                                                                                    | Fecha de Registro                                                                                      | Estado<br>Pend. Registro<br>Pend. Registro                                                                                                 |
|                              | Buscar<br>Listado de solicit<br>Selección<br>©<br>○                                                                                      | Referencia           SROT2400X000480XV0           SPTQ2200X012319XV0           SPIP202300X003106SV0                                                                                                    | Fecha fin de plazo<br>31/12/2099 23:59<br>31/01/2024 00:00<br>28/02/2024 00:00                                                                                                    | Descripción                                                                                                    | Fecha de Registro                                                                                      | Estado<br>Pend. Registro<br>Pend. Registro<br>Pend. Registro                                                                               |
|                              | Buscar<br>Listado de solicit<br>Selección<br>©<br>○<br>○                                                                                 | Referencia           SROT2400X000480XV0           SPTQ2200X012319XV0           SPIP202300X003106SV0           SPTQ2300X012922XV0                                                                                                    | Fecha fin de plazo<br>31/12/2099 23:59<br>31/01/2024 00:00<br>28/02/2024 00:00<br>26/12/2024 00:00                                                                                                    | Descripción                                                                                                    | Fecha de Registro                                                                                      | Estado<br>Pend. Registro<br>Pend. Registro<br>Pend. Registro<br>Pend. Registro                                                             |
|                              | Buscar<br>Listado de solicit<br>Selección<br>©<br>○<br>○<br>○                                                                            | Referencia           SROT2400X000480XV0           SPTQ2200X012319XV0           SPIP202300X003106SV0           SPTQ2300X012922XV0           SDC22001048186XV0                                                                                                    | Fecha fin de plazo           31/12/2099 23:59           31/01/2024 00:00           28/02/2024 00:00           26/12/2024 00:00           20/01/2024 00:00                                                                                                    | Descripción<br>duite to tuto fracticio activito<br>duite to tuto fracticio activito<br>duite to tuto fractit | Fecha de Registro                                                                                      | Estado<br>Pend. Registro<br>Pend. Registro<br>Pend. Registro<br>Pend. Registro<br>Pend. Registro                                           |
|                              | Buscar<br>Listado de solicit<br>Selección<br>©<br>○<br>○<br>○<br>○                                                                       | Referencia           SR0T2400X000480XV0           SPTQ2200X012319XV0           SPIP202300X003106SV0           SPTQ2300X012922XV0           SJDC2200148186XV0           SQUI2300X322627XV0                                                                                                    | Fecha fin de plazo           31/12/2099 23:59           31/01/2024 00:00           28/02/2024 00:00           26/12/2024 00:00           20/01/2024 00:00           04/03/2024 23:59                                                                                                    | Descripción                                                                                                    | Fecha de Registro                                                                                      | Estado<br>Pend. Registro<br>Pend. Registro<br>Pend. Registro<br>Pend. Registro<br>Pend. Registro                                           |
|                              | Buscar<br>Listado de solicit<br>Selección<br>O<br>O<br>O<br>O<br>O<br>O<br>O<br>O<br>O<br>O<br>O<br>O<br>O<br>O<br>O<br>O<br>O<br>O<br>O | Referencia           SR0T2400X000480XV0           SPTQ2200X012319XV0           SPTQ2300X003106SV0           SPTQ2300X012922XV0           SJDC2200148186XV0           SQUI2300X322627XV0           SROT2400X00485XV0                                                                                                    | Fecha fin de plazo           31/12/2099 23:59           31/01/2024 00:00           28/02/2024 00:00           26/12/2024 00:00           20/01/2024 00:00           04/03/2024 23:59           31/12/2099 23:59                                                                                                    | Descripción                                                                                                    | Fecha de Registro                                                                                      | Estado<br>Pend. Registro<br>Pend. Registro<br>Pend. Registro<br>Pend. Registro<br>Pend. Registro<br>Registrada                             |
|                              | Buscar<br>Listado de solicit<br>Selección<br>O<br>O<br>O<br>O<br>O<br>O<br>O<br>O<br>O<br>O<br>O<br>O<br>O<br>O<br>O<br>O<br>O<br>O<br>O | Referencia           SROT2400X000480XV0           SPTQ2200X012319XV0           SPIP202300X003106SV0           SPTQ2200X012922XV0           SJDC22001048186XV0           SQUI2300X322627XV0           SROT2400X003115IV0                                                                                                    | Fecha fin de plazo           31/12/2099 23:59           31/01/2024 00:00           28/02/2024 00:00           26/12/2024 00:00           20/01/2024 00:00           04/03/2024 23:59           31/12/2099 23:59           25/02/2025 14:00                                                                                       | Descripción                                                                                                    | Fecha de Registro<br>07/03/2024 16:20<br>26/02/2024 10:47                                              | Estado<br>Pend. Registro<br>Pend. Registro<br>Pend. Registro<br>Pend. Registro<br>Pend. Registro<br>Registrada<br>Registrada               |
|                              | Buscar<br>Listado de solicit<br>Selección<br>O<br>O<br>O<br>O<br>O<br>O<br>O<br>O<br>O<br>O<br>O<br>O<br>O<br>O<br>O<br>O<br>O<br>O<br>O | Referencia           SROT2400X000480XV0           SPTQ2200X012319XV0           SPTQ2200X003106SV0           SPTQ2300X012922XV0           SJDC2200I048186XV0           SQUI2300X322627XV0           SROT2400X000485XV0           SPIP202200X003115IV0           SPIP202200X003115IV0                                                           | Fecha fin de plazo           31/12/2099 23:59           31/01/2024 00:00           28/02/2024 00:00           26/12/2024 00:00           20/01/2024 00:00           04/03/2024 23:59           31/12/2099 23:59           25/02/2025 14:00           19/02/2025 00:00                                                            | Descripción                                                                                                    | Fecha de Registro 07/03/2024 16:20 07/03/2024 16:20 26/02/2024 10:47 26/02/2024 18:22                  | Estado<br>Pend. Registro<br>Pend. Registro<br>Pend. Registro<br>Pend. Registro<br>Pend. Registro<br>Registrada<br>Registrada               |
|                              | Buscar<br>Listado de solicit<br>Selección<br>O<br>O<br>O<br>O<br>O<br>O<br>O<br>O<br>O<br>O<br>O<br>O<br>O<br>O<br>O<br>O<br>O<br>O<br>O | Referencia           SROT2400X000480XV0           SPTQ2200X012319XV0           SPTQ2200X01203106XV0           SPTQ2200X012922XV0           SDC22001048186XV0           SQUI2300X322627XV0           SROT2400X000485XV0           SPIP202400X003115IV0           SPI202200X01315408IV0                                                         | Fecha fin de plazo           31/12/2099 23:59           31/01/2024 00:00           28/02/2024 00:00           26/12/2024 00:00           20/01/2024 00:00           04/03/2024 23:59           31/12/2099 23:59           25/02/2025 14:00           19/02/2025 00:00                                                            | Descripción                                                                                                    | Fecha de Registro                                                                                      | Estado<br>Pend. Registro<br>Pend. Registro<br>Pend. Registro<br>Pend. Registro<br>Pend. Registro<br>Registrada<br>Registrada<br>Registrada |
|                              | Buscar<br>Listado de solicit<br>Selección<br>()<br>()<br>()<br>()<br>()<br>()<br>()<br>()<br>()<br>()                                    | Referencia           SROT2400X000480XV0           SPTQ2200X012319XV0           SPTQ2200X0120192XV0           SPTQ2200X012922XV0           SDC22001048186XV0           SQU12300X322627XV0           SQU12300X031262XV0           SPIP202400X00485XV0           SPIP202400X031151V0           SPC1202400X1534081V0           SCR324001045938XV0 | Fecha fin de plazo           31/12/2099 23:59           31/01/2024 00:00           28/02/2024 00:00           26/12/2024 00:00           20/01/2024 00:00           04/03/2024 23:59           31/12/2099 23:59           25/02/2025 14:00           19/02/2025 00:00           19/02/2025 00:00                                 |                                                                                                    | Fecha de Registro 07/03/2024 16:20 07/03/2024 16:20 26/02/2024 10:47 26/02/2024 18:22 19/02/2024 13:41 | Estado<br>Pend. Registro<br>Pend. Registro<br>Pend. Registro<br>Pend. Registro<br>Pend. Registro<br>Registrada<br>Registrada<br>Registrada |
|                              | Buscar<br>Listado de solicit<br>Selección<br>O<br>O<br>O<br>O<br>O<br>O<br>O<br>O<br>O<br>O<br>O<br>O<br>O                               | Referencia           SROT2400X000480XV0           SPTQ2200X012319XV0           SPTQ2200X0120105V0           SPTQ2300X012922XV0           SDC22001048186XV0           SQUI2300X322627XV0           SROT2400X00485XV0           SPIP202400X03115IV0           SPC1202400X153408IV0           SCR324001045938XV0                                 | Fecha fin de plazo           31/12/2099 23:59           31/01/2024 00:00           28/02/2024 00:00           26/12/2024 00:00           20/01/2024 00:00           04/03/2024 23:59           31/12/2099 23:59           25/02/2025 14:00           19/02/2025 00:00           19/02/2025 00:00           14 de 5 (41 registro) | Descripción                                                                                                    | Fecha de Registro<br>07/03/2024 16:20<br>26/02/2024 10:47<br>26/02/2024 13:41<br>19/02/2024 13:41      | Estado<br>Pend. Registro<br>Pend. Registro<br>Pend. Registro<br>Pend. Registro<br>Pend. Registro<br>Registrada<br>Registrada<br>Registrada |

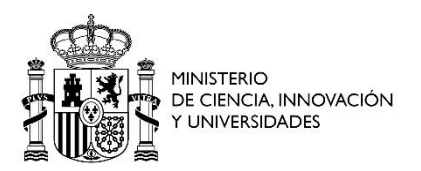

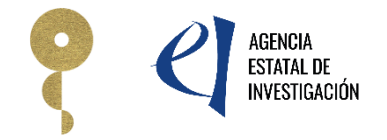

Tras acceder a la pantalla de firma, primero se le mostrará un menú donde verá un listado con los documentos pendientes de firma, la persona responsable de la firma y su estado. En caso de estar ya firmado, aparecerá la fecha de firma.

Dispone de opciones adicionales como la visualización del documento o la consulta del justificante de firma (sólo en caso de estar firmado).

| IRMA Y REGISTRO ELE                  | CTRÓNICO Salir    Guía de firma                                                                                                    |
|--------------------------------------|----------------------------------------------------------------------------------------------------|
|                                      | Último Acceso: 04/07/2023 12:10:03                                                                                                    |
| nicio                                | > Registro > Documentos                                                                                                    |
| egistro                              |                                                                                                    |
| ocumentos Entidad en<br>convocatoria | Procedimiento de firma v registro                                                                                                    |
| ealizar test de firma                |                                                                                                    |
|                                      | autofirm Guía firma [                                                                                                    |
|                                      | Revise la documentación que va a firmar y/o registrar y siga las instrucciones que le aparecen en pantalla, reliene los cuestionarios antes de realizar la operación de firma y registro si procede.                  |
|                                      | El procedimiento de firma se realizará en la pantalla correspondiente cuando pulse sobre el botón "Firmar", asegúrese de haber<br>instalado el software necesario de Autofirma y de seguir el manual correspondiente. |
|                                      | <ul> <li>Recuerde que en el menú lateral tiene el menú "Realizar Test de firma" que le permitirá comprobar la configuración de su<br/>equipo.</li> </ul>                                                              |
|                                      | Para mostrar/ocultar la ayuda sobre esta pantalla, haga clic aquí 👔 AYUDA                                                                                                    |
|                                      | Revisión de documentación a firmar                                                                                                    |
|                                      | Declaro que he visualizado todos los documentos que voy a firmar, y que son correctos. Conforme: SI 🔿 NO 🔿                                                                                                    |
|                                      | Documentos                                                                                                    |
|                                      | Selección Documento Usuario Firma Fecha de firma                                                                                                    |
|                                      | Test_Firma.pdf 99999999R 20/06/2023 13:45:56                                                                                                    |
|                                      | Volver Descargar Documento Firmar y registrar Ver Justificante Firma                                                                                                    |
|                                      |                                                                                                    |

Si los datos son correctos, deberá marcar "SI", que implica la declaración de que los documentos son correctos, y pulsar sobre "Firmar y registrar" para pasar al siguiente paso.

Esta pantalla también le ofrece información y enlaces de descarga sobre Autofirma, programa que se utiliza para la firma online de documentos electrónicos.

Si ya tiene Autofirma instalado y configurado en su equipo y ha accedido a la pantalla de firma podrá iniciar el proceso:

Pulse sobre "Firmar", momento en el que se iniciará Autofirma y el navegador le solicitará la selección de un certificado para firmar.

Seleccione el certificado cuyo NIF coincida con el NIF del usuario con el que ha accedido a la aplicación, o de lo contrario, no pasará la validación.

Una vez la firma se haya realizado, se habilitará el botón de registro electrónico. Pulse sobre "registrar" para finalizar el proceso.

Tenga en cuenta que el proceso no finalizará hasta que se realice el registro electrónico con éxito.

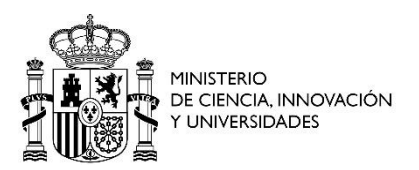

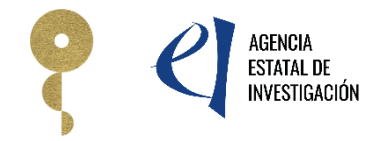

#### 15.4 Ver justificante de registro

Una vez que haya registrado un expediente, puede ver o descargar el justificante de registro electrónico en formato pdf.

Para ello, seleccione un expediente registrado (con fecha de registro) y pulse sobre "Ver justificante de registro".

El navegador le abrirá el pdf o le ofrecerá la posibilidad de guardarlo en su equipo.

#### 15.5 Prueba de firma

Tras pulsar sobre el botón de "realizar test de firma" del menú izquierdo, se le redirigirá a una pantalla de firma que es una copia similar a la que se usa en los procesos de forma reales.

| FIRMA Y REGISTRO ELEO               | CTRÓNICO Salir    Guía de firma                                                                                                    |
|-------------------------------------|----------------------------------------------------------------------------------------------------|
|                                     | Ultimo Acceso: 04/07/2023 12:10:03                                                                                                    |
| nicio                               | S Pagistro                                                                                                    |
| egistro                             | - registro                                                                                                    |
| ocumentos Entidad en<br>onvocatoria | Para mostrar/ocultar la ayuda sobre esta pantalla, haga clic aqui 🍞 AYUDA                                                                                                    |
| ealizar test de firma               |                                                                                                    |
|                                     | Listado de solicitudes                                                                                                    |
|                                     | Selección Referencia Fecha fin de plazo Descripción Fecha de Registro Estado                                                                                                    |
|                                     | TEST99999999R 01/01/2999 00:00                                                                                                    |
|                                     | Iniciar proceso de firma                                                                                                    |
|                                     |                                                                                                    |
| IRMA Y REGISTRO ELE                 | CTRÓNICO Salir   Guía de firm                                                                                                    |
|                                     | Último Acceso: 04/07/2023 12:10:0                                                                                                    |
|                                     |                                                                                                    |
| egistro                             | > Registro > Documentos                                                                                                    |
| ocumentos Entidad en                |                                                                                                    |
| onvocatoria                         | Procedimiento de firma y registro                                                                                                    |
| Realizar test de firma              |                                                                                                    |
|                                     | Guit of irm G                                                                                                    |
|                                     | Guiannia                                                                                                    |
|                                     |                                                                                                    |
|                                     | Revise la documentación que va a firmar y/o registrar y siga las instrucciones que le aparecen en pantalla, reliene los cuestionarios antes de realizar la operación de firma y registro si procede.                  |
|                                     | El procedimiento de firma se realizará en la pantalla correspondiente cuando pulse sobre el botón "Firmar", asegúrese de haber<br>instalado el software necesario de Autofirma y de seguir el manual correspondiente. |
|                                     | Recuerde que en el menú lateral tiene el menú "Realizar Test de firma" que le permitirá comprobar la configuración de su<br>equipo.                                                                                   |
|                                     | Para mostrar/ocultar la ayuda sobre esta pantalla, haga clic aquí 👔 👔 👔                                                                                                    |
|                                     | Revisión de documentación a firmar                                                                                                    |
|                                     |                                                                                                    |
|                                     | Declaro que he visualizado todos los documentos que voy a firmar, y que son correctos. Conforme: SI $\bigcirc$ NO $\bigcirc$                                                                                          |
|                                     | Documentos                                                                                                    |
|                                     | Selección Documento Usuario Firma Fecha de firma                                                                                                    |
|                                     | Test_Firma.pdf 9999999R 20/06/2023 13:45:56                                                                                                    |
|                                     | Volver Descargar Documento Firmar y registrar Ver Justificante Firma                                                                                                    |
|                                     |                                                                                                    |

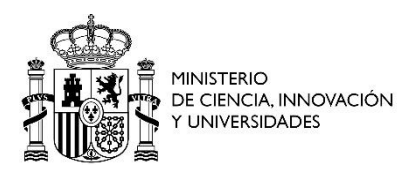

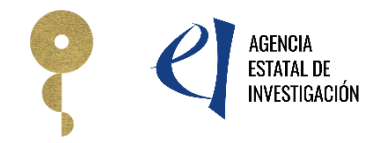

En dicha pantalla aparecerá un único documento y el botón de iniciar firma, que tras pulsarlo le llevará una réplica de la pantalla de firma donde podrá realizar la prueba.

En caso de realizar la firma correctamente, la aplicación le informará sobre ello.

Recuerde que el documento de prueba no se registra ni tiene validez alguna sobre el resto de procedimiento de firma, al tratarse de una prueba.

### 16 Consultas

En el caso de dudas pueden dirigirse al siguiente correo: <u>severoochoa.predoc@aei.gob.es</u>